### 「教學意見即時回饋系統」操作流程--授課教師版

100/9/5

步驟一:進入「教師專區」後,於個人訊息處會提醒尚未回覆的教學

回饋意見筆數。

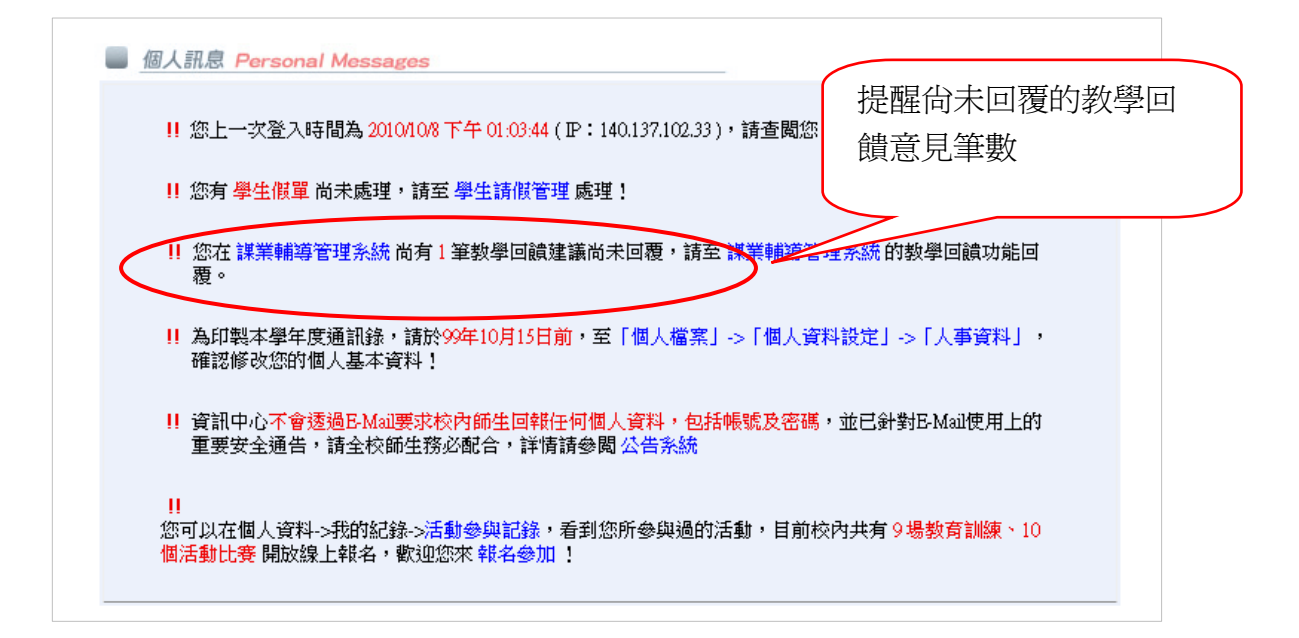

步驟二:請點選「課業輔導管理系統」。

| 🐨 中國文化大學 k                                      | 交國資訊網 - KKMAN                                                                              | _ & × 👝      |
|-------------------------------------------------|--------------------------------------------------------------------------------------------|--------------|
| 檔案(E) 編輯(E)                                     | 檢視(⊻) 選項(Q) 我的最愛(A) 說明(出) [2]                                                              |              |
| G - O -                                         | 💿 🎲 🆓 - 🎲 Google 歌詞搜尋 KKATM 🚳 hifree                                                       | 、 夏季 👑       |
| WEB - BBS -                                     | https://ap1.pccu.edu.tw/newAp/frame/apMain.asp?ApGUID={3677390F-C53E-478B-BA6D-DA62ED7C13C | ogle 🖪 🛛 🖂   |
| 中國文化大學 CHING                                    | ★ e - CAMPUS<br>Ese CULTURE UNVERSITY                                                      | 登出系統         |
| ● 校園服務 ■ 個                                      | 人檔案 数位學習 切換身份別 ♥本校老師                                                                       | ā O行政同仁 🥰    |
| 教學輔道                                            | →校園服務                                                                                      | A 💆          |
| <ul> <li>:課業輔導管理系統</li> <li>: #的優調導出</li> </ul> |                                                                                            |              |
| · 抓和115牀信車<br>• 課程 / 課表者論                       |                                                                                            |              |
| ・座位管理                                           | · · · · · · · · · · · · · · · · · · ·                                                      | 2            |
| ·學生缺課登錄系統                                       | 的和这 怀末拥守自注                                                                                 |              |
| ·學生請假管理                                         | ■ F:140.137.120.18),請查閱您最近10筆登人資訊<br>系がし」                                                  |              |
| ・學期考試                                           | 刘雷子公文系统底理!                                                                                 | S            |
| <ul> <li>・ 教學意見調査</li> </ul>                    | (TETEL POWN ABREATING (IF)                                                                 |              |
| ·輔導時間管理                                         |                                                                                            |              |
| ・論文口試系統                                         | 第 為印製本學年度通訊錄,請於99年10月15日前,至一個人檔案」->一個人資料設定」->一人事資料」,<br>確認修改您的個人基本資料!                      |              |
| 生活輔導                                            |                                                                                            |              |
| 研究服務                                            | !! 資訊中心不會透過E-Mail要求校內師生回報任何個人資料,包括帳號及密碼,並已針對E-Mail使用上的                                     |              |
| 行政服務                                            | 重要安全通告,請全校師生務必配合,評情請參閱 公告系統<br>]                                                           |              |
| 資料搜尋                                            | 」<br>  目前校內共有10場教育訓練、8個活動比賽 開放線上報名,歡迎您來 報名參加 !                                             | 1            |
| 資訊服務                                            |                                                                                            |              |
| 分支計 (ハートロンの主)の                                  |                                                                                            |              |
| 知証力が見訊                                          | 📕 專區功能列表 Function List                                                                     |              |
|                                                 | ・課業輔導管理系统 ・我的授課清單 ・課程/課表音詞 ・座位管理 ・學生缺課登錄系統                                                 | -            |
| 1.中國文化」                                         | ◎2.中國文化 ◎3.中國文化 ◎4.教學發展 ]◎5.中國文化 ]◎6.政治大學]◎7.銘傳大學]                                         |              |
| 完成                                              |                                                                                            | <u>\$</u>    |
| 🦺開始 🧼 🕑 🤅                                       | 🗿 🕑 😻 🛛 👋 中國文 🚳 Windo 🎧 公文夾 🛛 💽 Microso 🔐 Y 雯 < 🖮 😰 🗘 « 🔒 🍠 🤅                              | 息 📄 下午 01:28 |

## 步驟三:請點選「課程名稱」。

| 😯 中國文化大學 🕅                    | 文園資訊網 - KKMAN                                                                                             | 6             |
|-------------------------------|----------------------------------------------------------------------------------------------------|---------------|
| 檔案(E) 編輯(E)                   | 檢視(Y) 選項(Q) 我的最愛(A) 說明(H)                                                                                 |               |
| G • 🕤 •                       |                                                                                                    | <u></u>       |
| WEB - BBS -                   | https://ap1.pccu.edu.tw/newAp/frame/apMain.asp?ApGUID={3677390F-C53E-478B-BA6D-DA62ED7C13C' Goode 🖬 🖸 🗵 🛛 | 9             |
| 中國文化大學 CHINE<br>校園服務 個        | Ce - CAMPUS     200 里面       Se CUTURE UNVERSITY     型出系统       人檔案     數位學習       切換身份別     ●本校老師        | 2<br>()<br>() |
| 教學輔導                          | > 課業輔導管理系統 >> 授課清單   徐視媒輔系統  使用須知  使用手冊   約星影片                                                            |               |
| · 課業輔導管理系統                    |                                                                                                    | <u> </u>      |
| • 找的按課有里                      | ▼未統提醒                                                                                                    | 2             |
| * 就任/課业目前                     | • 親愛的老師,提醒您:誤轉系統有上貨幣教材。"發佈公告",習樂游投票"、"等                                                                   | Ø             |
| <ul> <li>・墨牛耕課登録系統</li> </ul> |                                                                                                    |               |
| <ul> <li>・學生請假管理</li> </ul>   | ・如果您一直看到錯誤訊息或無法上傳教材,請嘗試通驗溫覽器快取資料                                                                          | -             |
| <ul> <li>・學期考試</li> </ul>     | 「日本時間には                                                                                                   | 8             |
| ·成績管理                         |                                                                                                    | 7             |
| ·教學意見調查                       | 2027年代及 71 年7月<br>1920年7日 - 日連軍系則                                                                         | ā.            |
| ·輔導時間管理                       |                                                                                                    |               |
| ・論文口試系統                       |                                                                                                    |               |
| 生活輔導                          | ▼歴年課程列表 顯示學年數: 1 ▼                                                                                        | 9<br>()       |
| 研究服務                          | 098 學年度 第 2 學期                                                                                            |               |
| 行政服務                          | 本學期無開課資料                                                                                                  |               |
| 14 460,000,000                | 098 學年度 第1 學期                                                                                             |               |
| 資料搜尋                          | 本學期無開課資料                                                                                                  | 8             |
| 資訊服務                          |                                                                                                    |               |
| 統計分析資訊                        | 承辦單位:綜合業務組<br>サガ目開展時後の2020月17月1時11200 ことに小規プ時1120月 - 2、2010                                               |               |
|                               | XuldioNgeuto (xx) xoor.co.rt #4.11500 mr.Ul-mr.J.XH 2/gH tagm #1 mgont.co.pom.foor.com.ta                 |               |
| ◎1 山岡女少                       |                                                                                                    |               |
|                               |                                                                                                    |               |
|                               |                                                                                                    |               |
|                               | ♥ 🔮 🤍 🌕 『 ♥️中國…  🚳 Wind…  🔤 公文夾  [隆  Micr…  ] 💣 Y 雯…  🛄 文件…] 📾   🛂  ↓   « 🏠 野 ⑧ 🖶 下午 01.:                 | 28            |

# 步驟四:請點選「教學回饋」。

| 👽 中國文化大學 校園資訊網 - KKMAN                                                                                   | _ & × _                               |
|----------------------------------------------------------------------------------------------------|---------------------------------------|
| 檔案(E) 編輯(E) 檢視(⊻) 選項(Q) 我的最愛(A) 說明(出)                                                                    | hifree HiNet寬頻                        |
| G - O - 🗟 🎲 🆓 - 🎲 Google 歌詞複尋 🛛 KKATM 🚳 hifree                                                           | 客戶免費獨享!                               |
| https://ap1.pccu.edu.tw/newAp/frame/apMain.asp?ApGUID={3677390F-C53E-478B-BA6D-DA62ED7C13C <sup>-G</sup> | oogle 🐻 🛛 🖂 🚑                         |
| ····································                                                                     | Si Ll 25/2                            |
| 中國文化大學 CHINESE CULTURE UNIVERSITY                                                                        |                                       |
| 校園服務  個人檔案  數位學習                                                                                         | 師 🔍 行政同仁 🍪                            |
| 教學輔導 > 課業輔導管理系統 >> 教學回饋 / / / / / / / / / / / / / / / / / / /                                            | 清留」 📥 ⋑                               |
| · 課業輔導管理系統<br> 教學大綱  課程進度  教材   作業   公告   投票   討論區   學生清單   學習歷程   教學回饋   數僅教材   課程相關功能                  | 1 1 1 1 1 1 1 1 1 1 1 1 1 1 1 1 1 1 1 |
| · 技的授課情單<br>- 連程 / 連弗 本論                                                                                 |                                       |
| · 座位管理 手手啊 卜兜 「 井 段 」 日 住 不 3C F121 企業學習型組織                                                              |                                       |
| - 學生缺課登錄系統                                                                                               |                                       |
|                                                                                                    |                                       |
| · 梁規考試      - 2. 2. 2. 2. 2. 2. 2. 2. 2. 2. 2. 2. 2.                                                     | 2                                     |
| • 教學意見調查 每頁顯示  10 ▲ 筆 搜尋:                                                                                |                                       |
| · 輔導時間管理 □ ◇ 回饋項目 ◇ 回饋時                                                                                  | 間 6                                   |
| ·論文口試系統 查無任何資料                                                                                           |                                       |
| 生活輔導                                                                                                    | i i i i i i i i i i i i i i i i i i i |
| 研究服務 ガロードー ゴーゴー エーゴー                                                                                     | ます - 🕞                                |
| 行政服務                                                                                                    |                                       |
| 資料搜尋                                                                                                    |                                       |
| <sub>資訊服務</sub> — 一円回覆的學生回饋訊息 — — — — — — — — — — — — — — — — — — —                                      | _                                     |
| (統計分析資訊) 「毎日朝子」10 ▼ 第 (日書・)                                                                              |                                       |
|                                                                                                    | -                                     |
|                                                                                                    |                                       |
| ♥ 1.甲國又化」♥ 2.甲國又化<br> ♥ 3.甲國文化」♥ 2.甲國文化<br> ♥ 4.教学綾展」♥ 5.甲國文化」♥ 6.政治大學]♥/.銘傳大學]                          |                                       |
| 7GWA                                                                                                    |                                       |

|                       | > 課業輔導管理系統 >> 教學回饋<br> 教學大綱 課程進度 教材 作業 公告 投票 討論區 學<br>  編輯  確入                                                  | 生清單 學習歷程 教學回讀 數位教科 | 1 課程相關功能        | 檢視課輔系統   授課清單            |
|-----------------------|----------------------------------------------------------------------------------------------------|--------------------|-----------------|--------------------------|
|                       | 尚未回覆的學生回饋訊息                                                                                                    | 1.請點選欲回覆之          | 回饋項目            |                          |
| 2.請點選                 | <ul> <li>□覆塑取的回鎖訊息</li> <li>確認已裝實塑取的回鎖訊息</li> <li>毎頁 顯示 10 • 筆</li> <li>◆</li> <li>P 控誤方式 - 教學示範太過簡略</li> </ul> | 回饋項目               | 搜尋:<br>↓<br>201 | 回饋時間<br>0/10/13 14:08:42 |
| 「回覆選<br>取的回饋<br>訊息」或點 | 日前顯示1筆中的第1到1筆                                                                                                   |                    | 首頁 上一頁 1        | 下一頁末頁                    |
| 選「確認已<br>閱讀選取         | 每頁顯示 10 ▼ 筆                                                                                                    | 回饋項目               | 搜尋:             | 回饋時間                     |
| 的回饋訊<br>息」            | 共0筆                                                                                                    | <b>正</b> 洲口的良好     | 首頁 上一頁          | 下一頁末頁                    |
| . /                   |                                                                                                    |                    |                 |                          |

#### 步驟五:請點選預回覆之回饋項目。

## 步驟六:點選「回覆選取回饋訊息」者,繕寫回覆內容後請按儲存。

| 尚未回覆的學生回饋訊息<br>回覆遷取的回饋訊息<br>每頁顯示 10 💌 筆          | 回覆內容            | <b>冬</b>                      |
|--------------------------------------------------|-----------------|-------------------------------|
| <ul> <li>□ \$</li> <li>☑ 授課方式 - 教學示範:</li> </ul> | <u>^</u>        | ◇ 回饋時間<br>2010/10/13 14:08:42 |
| 目前顯示1筆中的第1到                                      | 繕寫回覆內容後請<br>按儲存 | 上一頁 1 下一頁 末頁                  |
| <ul><li>已回覆的學生回饋訊息</li><li>毎頁顯示 10 ▼ 筆</li></ul> |                 | [奏:                           |
| <b>≇</b> 0共                                      | 儲存              | 回饋時間                          |

| 每頁顯示 10 💌 筆          |            | 搜尋:           |
|----------------------|------------|---------------|
| •                    | 回饋項目       | ◆ 回饋時間        |
|                      | 查無任何資料     |               |
| <b>半</b> 0筆          |            | 首頁 上一頁 下一頁 末頁 |
| 點選                   | 「顯示回覆」可查看回 |               |
| <sup>2回覆的學</sup> 覆內得 | 「顯示回覆」可查看回 | 搜尋:           |
| <sup>2回覆的學</sup> 覆內? | 「顯示回覆」可查看回 | 搜尋:<br>回饋時間   |

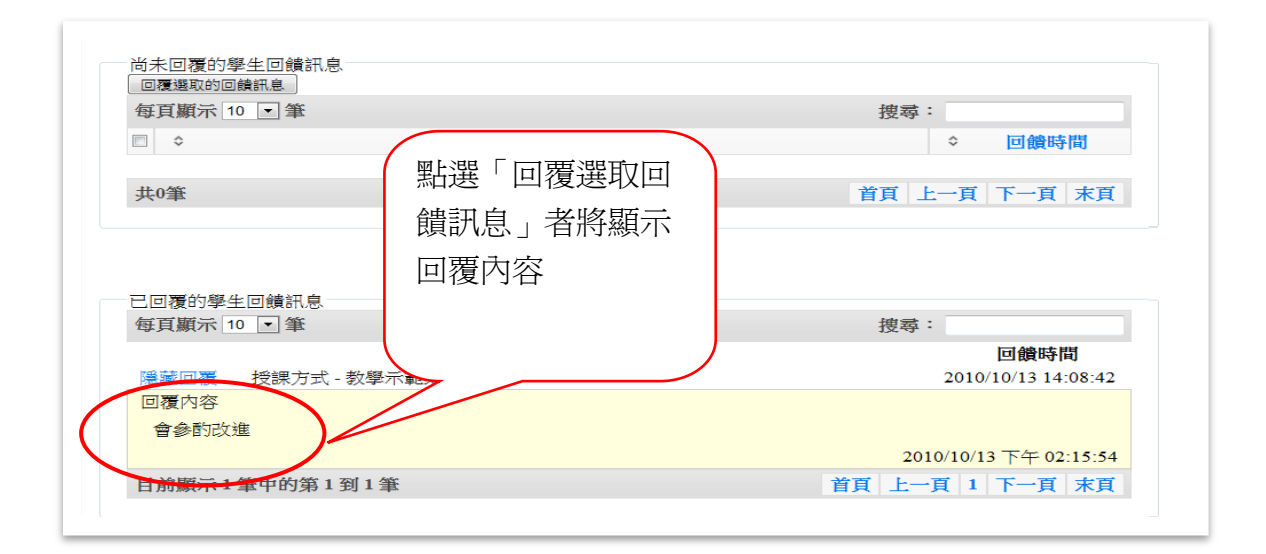

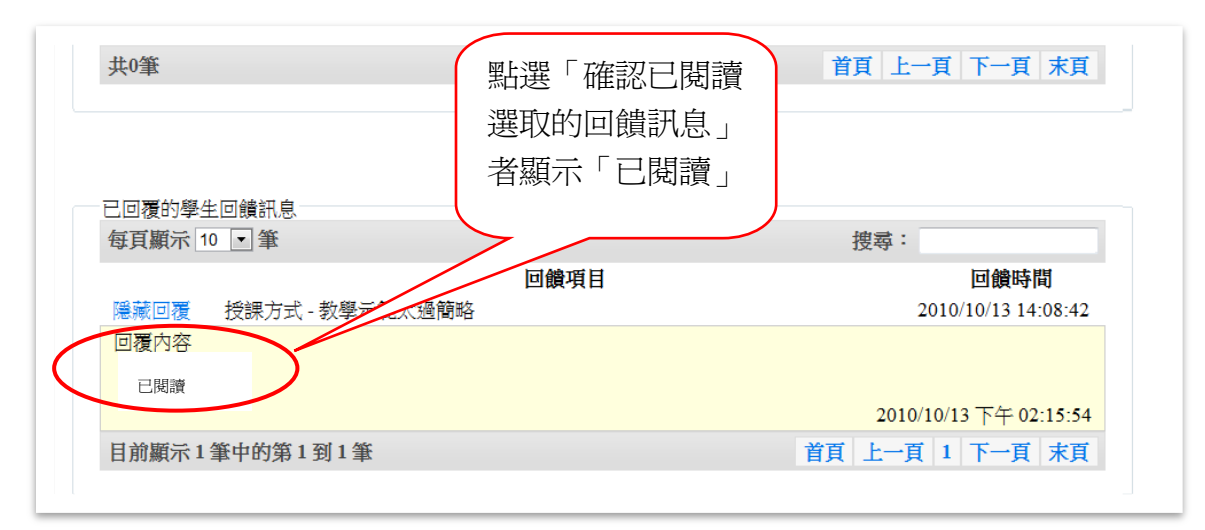